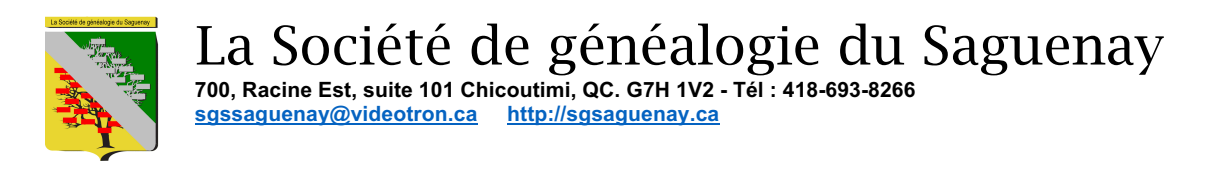

## Réinitialisation du mot de passe du site WEB de la SGS

1- Aller à la page principale du site WEB (https://sgsaguenay.ca) et cliquer sue *Connexion* 

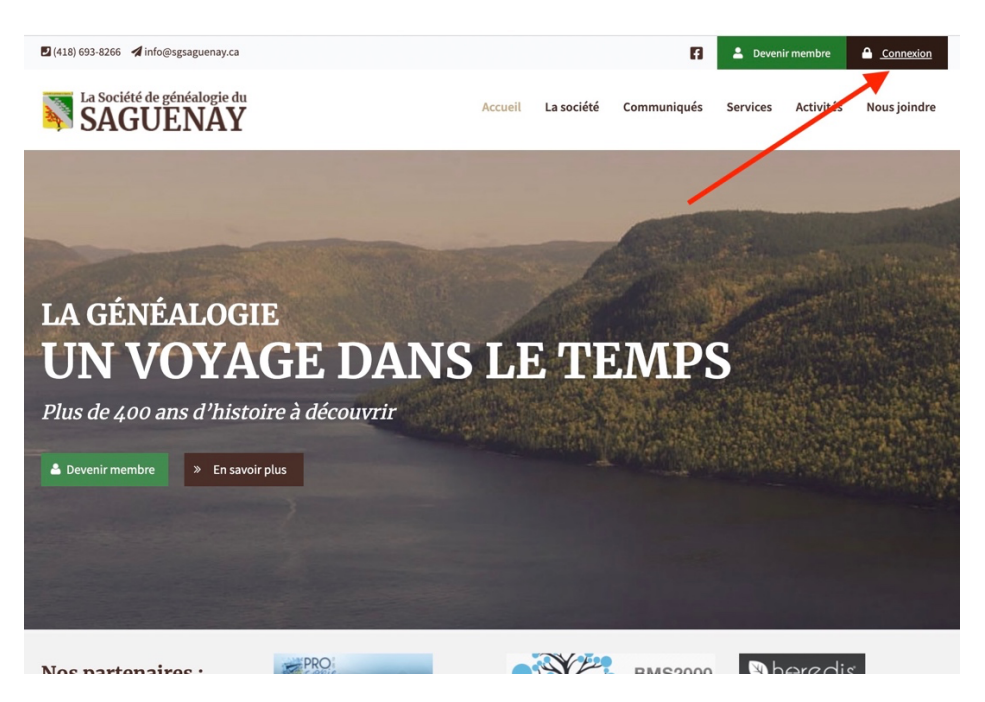

2- À l'invite de connexion, au lieu d'entrer votre identifiant, cliquer sur le lien en bas appelé *« Mot de passe perdu ou réinitialiser votre mot de passe »* 

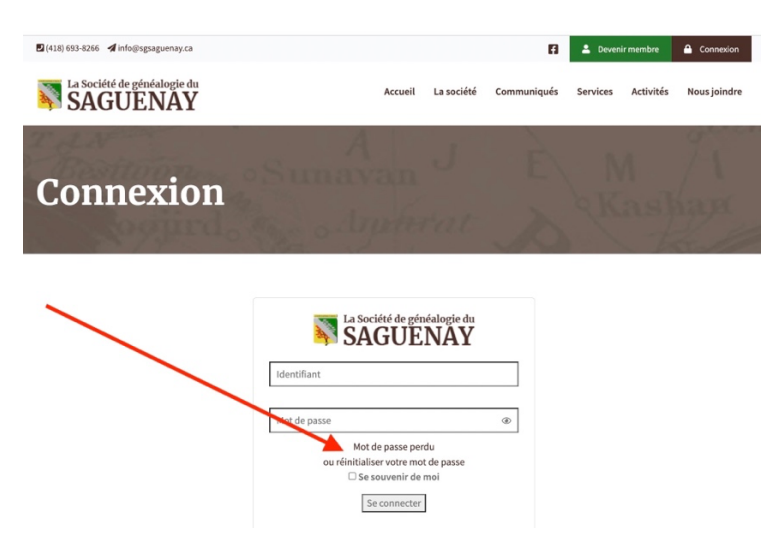

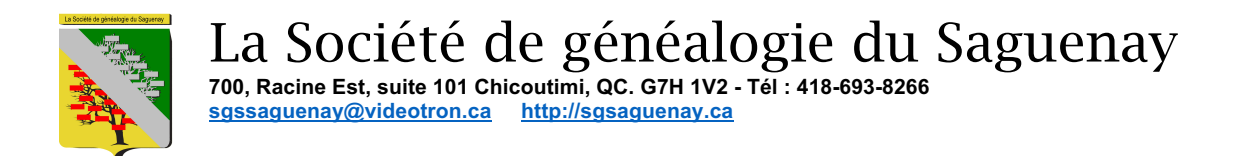

3- Entrez votre numéro de membre puis cliquez sur « Générer un mot de passe »

| La Société de généalogie du <b>SAGUENAY</b> |                                                                                                    |  |  |  |  |  |  |
|---------------------------------------------|----------------------------------------------------------------------------------------------------|--|--|--|--|--|--|
|                                             | Merci de renseigner votre identifiant ou votre<br>adresse courriel. Vous recevrez un courriel<br>contenant les instructions vous permettant de<br>réinitialiser votre mot de passe. |  |  |  |  |  |  |
| /                                           | Nom d'utilisateur ou adresse courriel<br>1142B<br>Générer un mot de passe                                                                                                    |  |  |  |  |  |  |
| 1<br>2                                      | Connexion<br>← Retour vers La Société de généalogie du<br>Saguenay                                                                                                    |  |  |  |  |  |  |

4- Après un petit délai, une fenêtre de connexion apparait, ne rien faire pour le moment.

| La Société de généalogie du <b>SAGUENAY</b>                       |  |  |  |  |  |
|-------------------------------------------------------------------|--|--|--|--|--|
| Vérifiez votre messagerie pour y trouver le lien de confirmation. |  |  |  |  |  |
| Nom d'utilisateur ou adresse courriel                             |  |  |  |  |  |
| Mot de passe                                                      |  |  |  |  |  |
| ٢                                                                 |  |  |  |  |  |
| Se souvenir de moi Se connecter                                   |  |  |  |  |  |
| ← Retour vers La Société de généalogie du<br>Saguenay             |  |  |  |  |  |

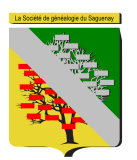

La Société de généalogie du Saguenay 700, Racine Est, suite 101 Chicoutimi, QC. G7H 1V2 - Tél : 418-693-8266 sgssaguenay@videotron.ca http://sgsaguenay.ca

5- Vous devriez avoir reçu un courriel de WordPress à l'adresse que vous nous avez donné pour réinitialiser votre mot de passe.
Allez dans vos courriels (*ça peut prendre un certain temps pour que le courriel arrive à destination*)
Cliquez sur le lien pour changer votre mot de passe

[La Société de généalogie du Saguenay] Mot de passe réinitialisé 🔎 🛽

| - | WordPress<br>À michelneron58 👻                                                          |
|---|-----------------------------------------------------------------------------------------|
|   | Quelqu'un a demandé la réinitialisation du mot de passe pour le compte suivant :        |
|   | Titre du site : La Société de généalogie du Saguenay                                    |
|   | Identifiant : 1142B                                                                     |
|   | S'il s'agit d'une erreur, ignorez ce message et la demande ne sera pas prise en compte. |
|   | Pour renouveler votre mot de passe, cliquez sur le lien suivant :                       |
|   | https://sgsaguenay.ca/wp-login.php?action=rp&key=JwkQ9zOD0R8ITdjbkp78&login=1142B       |

6- Une fenêtre apparait vous offrant un mot de passe long et compliqué Vous pouvez changer ce mot de passe si vous le désirez.

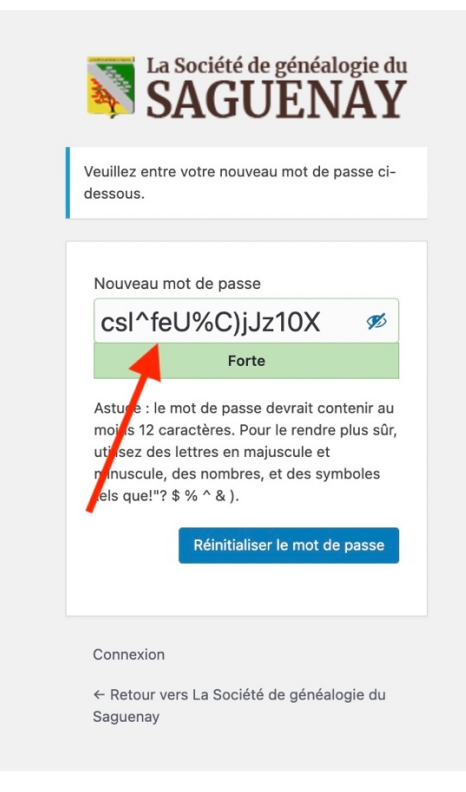

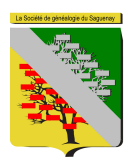

La Société de généalogie du Saguenay 700, Racine Est, suite 101 Chicoutimi, QC. G7H 1V2 - Tél : 418-693-8266 sgssaguenay@videotron.ca http://sgsaguenay.ca

7- Entrez le mot de passe désiré
Si le mot de passe choisi a un niveau de sécurité faible, vous devrez cocher la case « *Confirmer l'utilisation du mot de passe faible* »
Si le niveau de sécurité est moyen ou fort, cette case n'apparait pas.
Lorsque le mot de passe est choisi, cliquez sur « *Réinitialiser le mot de passe* »

| La Société de généalogie du <b>SAGUENAY</b> |                                                                                                    |  |  |  |  |  |  |  |
|---------------------------------------------|----------------------------------------------------------------------------------------------------|--|--|--|--|--|--|--|
|                                             | Veuillez entre votre nouveau mot de passe ci-<br>dessous.                                                                                                    |  |  |  |  |  |  |  |
|                                             | Nouveau mot de passe                                                                                                    |  |  |  |  |  |  |  |
|                                             | Très faible                                                                                                    |  |  |  |  |  |  |  |
| 1                                           | Confirmer l'utilisation du mot de passe faible                                                                                                    |  |  |  |  |  |  |  |
| 2                                           | Astuce : le mot de passe devrait contenir au<br>moins 12 caractères. Pour le rendre plus sûr,<br>utilisez des lettres en majuscule et<br>minuscule, des nombres, et des symboles<br>tels que!"? \$ % ^ & ). |  |  |  |  |  |  |  |
| 3                                           | Réinitialiser le mot de passe                                                                                                    |  |  |  |  |  |  |  |
|                                             | Connexion                                                                                                    |  |  |  |  |  |  |  |

8- Revenez à la page de login et entrez votre numéro de membre, votre mot de passe et cliquez sur « *Se connecter* »

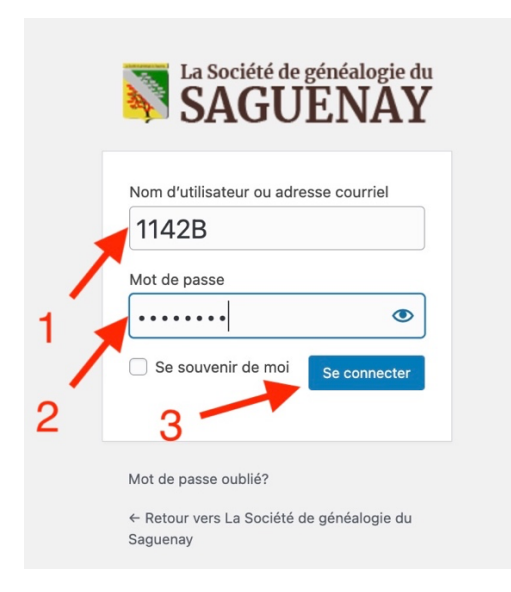

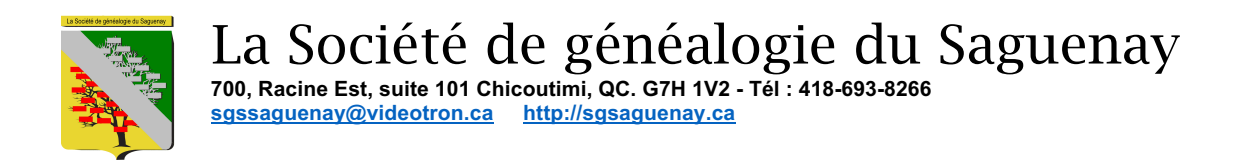

 9- Lors de ce premier login, vous êtes dirigé vers les paramètres de votre identifiant (aucune modification possible)

Il vous suffit de cliquer en haut à gauche sur « *La Société de généalogie du Saguenay* ». Ce qui vous amènera à la page d'accueil de la Société

| 🛞 👩 La Société de gé       | 🚯 👘 La Société de généalogie du Saguenay                                    |                 |                                            |        |                   |  |  |  |
|----------------------------|-----------------------------------------------------------------------------|-----------------|--------------------------------------------|--------|-------------------|--|--|--|
| Tableau de bord            | WoodPress 5.52 est disponible ! Veuillez informer l'administrateur du site. |                 |                                            |        |                   |  |  |  |
| Protil     Réduire le menu | Profil                                                                      |                 |                                            |        |                   |  |  |  |
|                            | Appréciez-vous Al in One SER<br>Qui, Taime se 🔟 Plas valiment               |                 |                                            |        |                   |  |  |  |
|                            | Options personnelles                                                        | $\mathbf{X}$    |                                            |        |                   |  |  |  |
|                            | Couleurs de l'Interface<br>d'administration                                 | Par dófat       | C Lumineux                                 | ) Bleu | Café              |  |  |  |
|                            |                                                                             | C Ectoplasme    | ) Minuit                                   | Océan  | C Lever du soleil |  |  |  |
|                            | Barre d'outils                                                              |                 |                                            |        |                   |  |  |  |
|                            | Langue 🔓                                                                    | Site par défaut |                                            |        |                   |  |  |  |
|                            | Nom                                                                         |                 |                                            |        |                   |  |  |  |
|                            | Identifiant                                                                 | 1142B           | Les identifiants ne peuvent être modifiés. |        |                   |  |  |  |
|                            | Prénom                                                                      | Sophie          |                                            |        |                   |  |  |  |
|                            | Nom                                                                         | Lauzon          |                                            |        |                   |  |  |  |

10- À partir de là, simplement cliquer sur « Section membre » pour avoir accès aux bases de données.

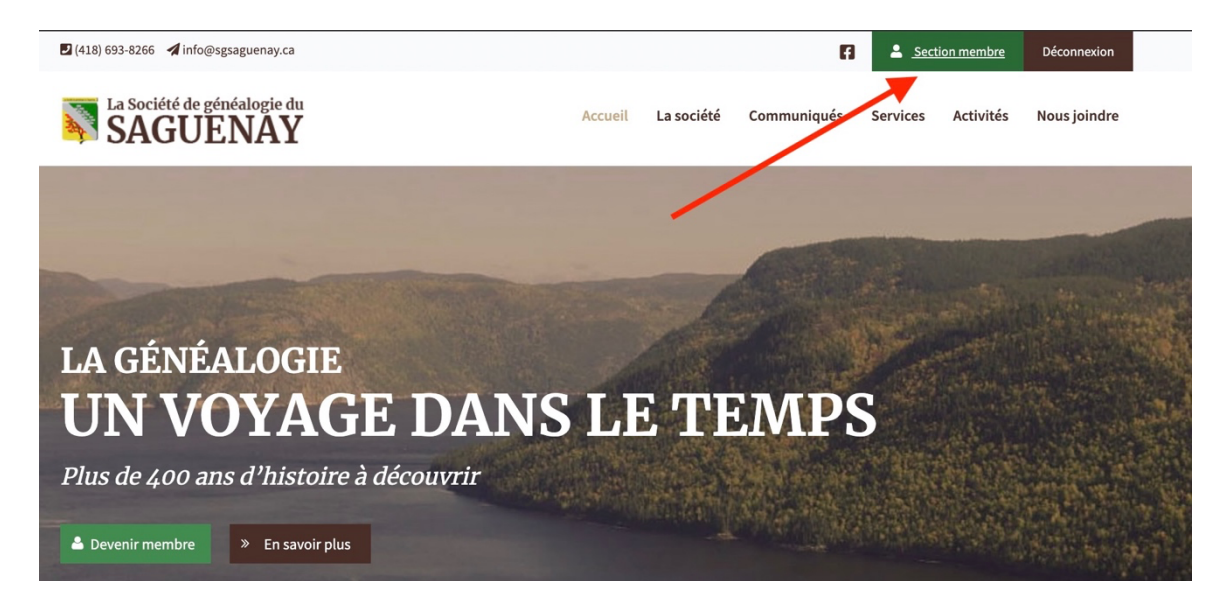

Fin.

L'équipe WEB Jacques Gagnon Michel Néron